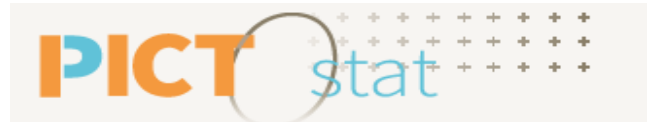

Cartographie statistique interministérielle en Occitanie

# ANALYSER LES ZONAGES SUR UN TERRITOIRE

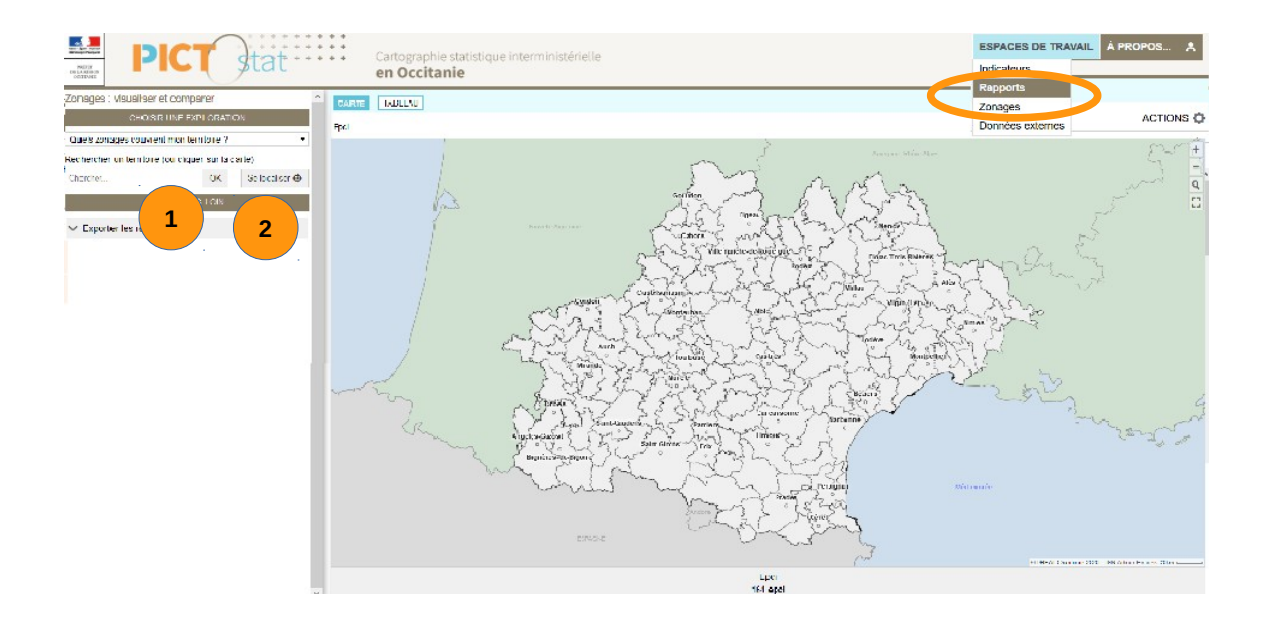

Pour afficher la liste des zonages, cliquez « ESPACE DE TRAVAIL » niveau bandeau en haut à droite, puis sur « Zonages »

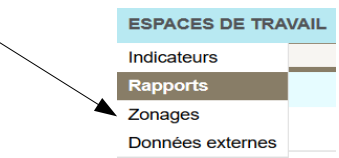

Pour aller au <u>paragraphe à consulter</u>, se placer sur le texte souligné ci-dessous, et faire un <u>Clic</u>

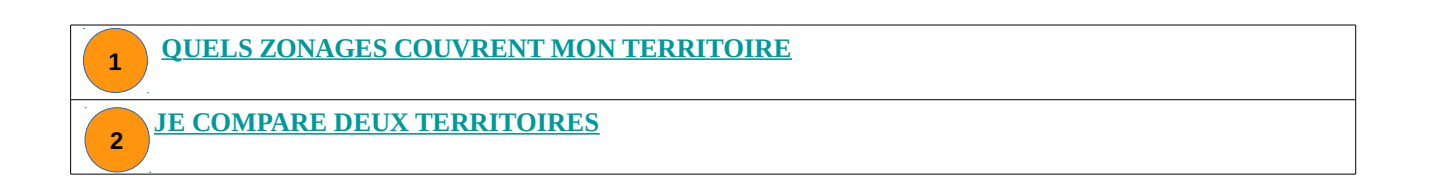

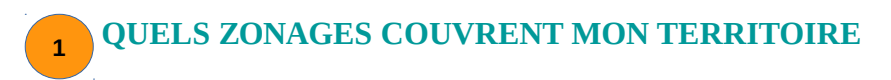

#### Je cible une zone et consulte tous les zonages englobants sous forme de carte ou de tableau.

| Zonages : visualiser et comparer                           |  |  |  |  |  |  |
|------------------------------------------------------------|--|--|--|--|--|--|
| CHOISIR UNE EXPLORATION                                    |  |  |  |  |  |  |
| Quels zonages couvrent mon territoire ?                    |  |  |  |  |  |  |
| Rechercher un territoire (ou cliquer sur la carte)         |  |  |  |  |  |  |
| toulouse OK Se localiser �                                 |  |  |  |  |  |  |
| Votre territoire :<br>Commune : <b>Toulouse</b> (31555)    |  |  |  |  |  |  |
| LISTE DES ZONAGES ENGLOBANTS                               |  |  |  |  |  |  |
| Voir le rapport détaillé                                   |  |  |  |  |  |  |
| Choisir un zonage :                                        |  |  |  |  |  |  |
| Epci : Toulouse Métropole (243100518)                      |  |  |  |  |  |  |
| Canton : Toulouse (3199)                                   |  |  |  |  |  |  |
| Arrondissement : Toulouse (313)                            |  |  |  |  |  |  |
| Département : Haute-Garonne (31)                           |  |  |  |  |  |  |
| Région Occitanie : Occitanie (76)                          |  |  |  |  |  |  |
| Régions 2015 : Midi-Pyrénées (73)                          |  |  |  |  |  |  |
| Bassin de vie Insee : Toulouse (31555)                     |  |  |  |  |  |  |
| Zone d'emploi 2020 : Toulouse (7625)                       |  |  |  |  |  |  |
| Zone d'emploi : Toulouse (0061)                            |  |  |  |  |  |  |
| Scot : Scot Grande Agglomération toulousaine (00195)       |  |  |  |  |  |  |
| Aire urbaine : Grand pôle urbain de Toulouse (004_111)     |  |  |  |  |  |  |
| Bassin de vie vécu - Région Occitanie : Le Toulousain (56) |  |  |  |  |  |  |
| Maille Habitat : Toulouse (Reg_76_65)                      |  |  |  |  |  |  |

ీ st

**PIC1** 

Dans l'espace zonage un pavé à gauche apparaît « <u>Zonages : visualiser et comparer</u> » *–* Sélectionnez un territoire et cliquez sur OK *f* Consultez tous les zonages englobants sous forme de carte ou de tableau **(1)** (ici une sélection d'EPCI avec la

liste des zonages englobants)

territoire : Teuleuse (commune)

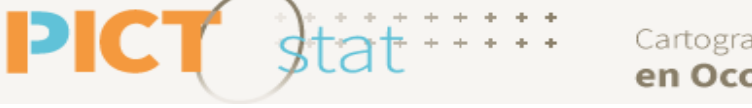

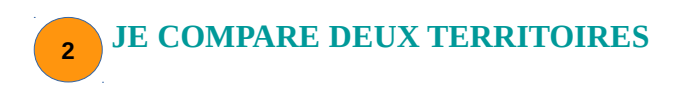

# Le module de comparaison permet de repérer les inclusions complètes ou partielles d'un zonage dans un autre.

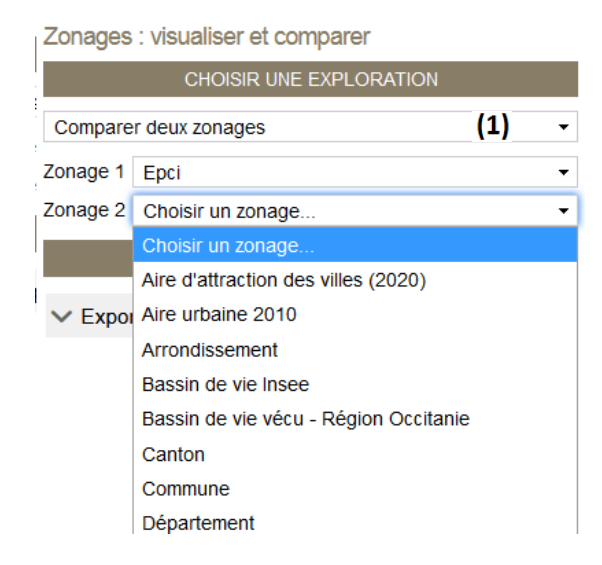

| Dans l'espace zonage un pavé à gauche apparaît     |
|----------------------------------------------------|
| « <u>Zonages : visualiser et comparer</u> »        |
| - Prenez l'option « Comparer deux zonages » (1)    |
| - Sélectionnez vos 2 zones à comparer (Zonage 1 et |
| Zonage 2)                                          |

## Le 1er zonage est représenté sur la carte par un aplat de couleurs, le 2ème par un tracé gris foncé.

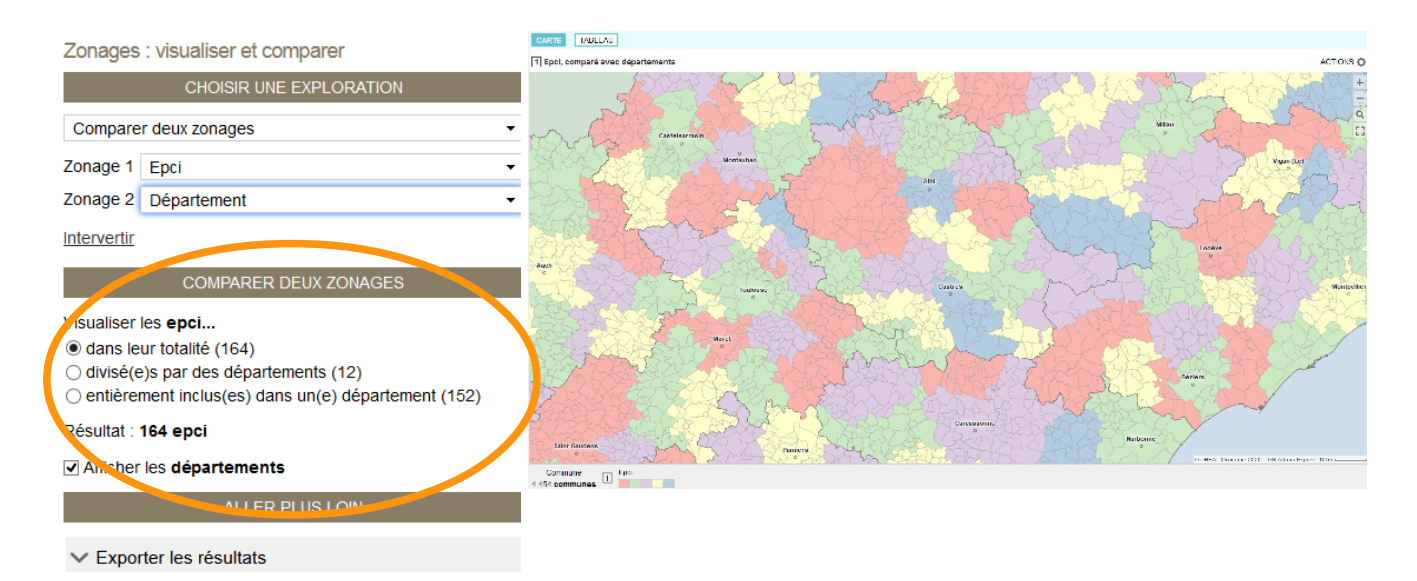

#### NOTEZ BIEN

Vous avez la possibilité dans l'encart « Comparer deux zonages » de choisir le type de visualisation pour le 1<sup>er</sup> zonage choisi et d'afficher ou non le 2ème zonage.

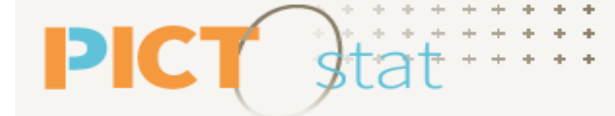

Cette comparaison de territoires vous permet, par exemple, de réaliser une table de correspondance avec les communes en affichant le résultat en mode **tableau (2)** puis en validant l'option « Correspondance à partir des communes »**(3)**.

| Zonages : visualiser et comparer                                       | CARTE       | TABLEAU (2)                          | (2)                                |             |
|------------------------------------------------------------------------|-------------|--------------------------------------|------------------------------------|-------------|
| CHOISIR UNL EXPLORATION                                                | Cepci (164) | Correspondance à partir des communes | (3)                                | ACTIONS 🔕   |
| Comparer deux zonages +                                                | Code        | ÷ Libellé                            | ÷ Epel                             | Département |
| Zonage 1 Lpci -                                                        | 09001       | Agues Juntes                         | 20006/940 CC Couserans Pyrénées    | 09 Anógo    |
| Zonago 2 Département +                                                 | 09002       | Agues Vives                          | 200044469 CC du Pays de Miropox    | 09 Anógo    |
| Interventio                                                            | 09000       | L'Aguillen                           | 240900464 - CC du Pays d'Olmes     | 09 Andge    |
|                                                                        | 09004       | Albiés                               | 200066363 - CC de la Haute Ariège  | 09 - Ariège |
| COMPARER DEUX ZONAGES                                                  | 09005       | Also                                 | 200067940 - CC Coussians-Pyrénées  | 00 - Ariëge |
| Visualiser les epoi<br>98 dans leur totatté (164)                      | 05006       | Alia                                 | 240500431 - CC du Pays de Tarascon | 09 - Ariëge |
|                                                                        | 09007       | Aliène                               | 200067940 - CC Couserans-Pyrénées  | 09 - Ariëge |
| divisé(e)s par des départements (12)                                   | 05020       | Alos                                 | 20006/940 CC Couserans Pyrénées    | 09 Andge    |
| <ul> <li>entérement inclus(es) dans un(e) département (152)</li> </ul> | 09009       | Alzen                                | 20006/940 CC Couserans Pyrénées    | 99 Anége    |
| Résulat : 164 epci                                                     | 05011       | Antras                               | 20006/940 CC Couserans Pyrénées    | 09 Andge    |
| ✓ Afficher ics départements                                            | 09012       | Αργ                                  | 200066060 - CC de la Haute Anége   | 09 Anége    |
|                                                                        | 05013       | Arabatis                             | 200067791 - CA Pays Foir-Vailhes   | 00 - Ariège |
| ALLER PLUS LOIN                                                        | 09014       | Augein                               | 200067940 - CC Couserans-Pyrénées  | 09 - Ariëge |
| ✓ Exporter les résultats                                               | 09015       | Ariguer:                             | 240900431 - CC do Pays de Taraxon  | 09 - Ariège |
|                                                                        | 03016       | Amasa                                | 240500431 - CC do Paya de Tatascou | 09 - Ariëge |

### NOTEZ BIEN

Cette table de communes munie de leurs codes EPCI et départements, dans notre exemple, peut être exportée au format Excel (bouton «ACTIONS » on haut à droite du tableau).